## 未来BOOKの書籍データを直接Apple端末(ipad,iPhone等)にダウロードして読む方法

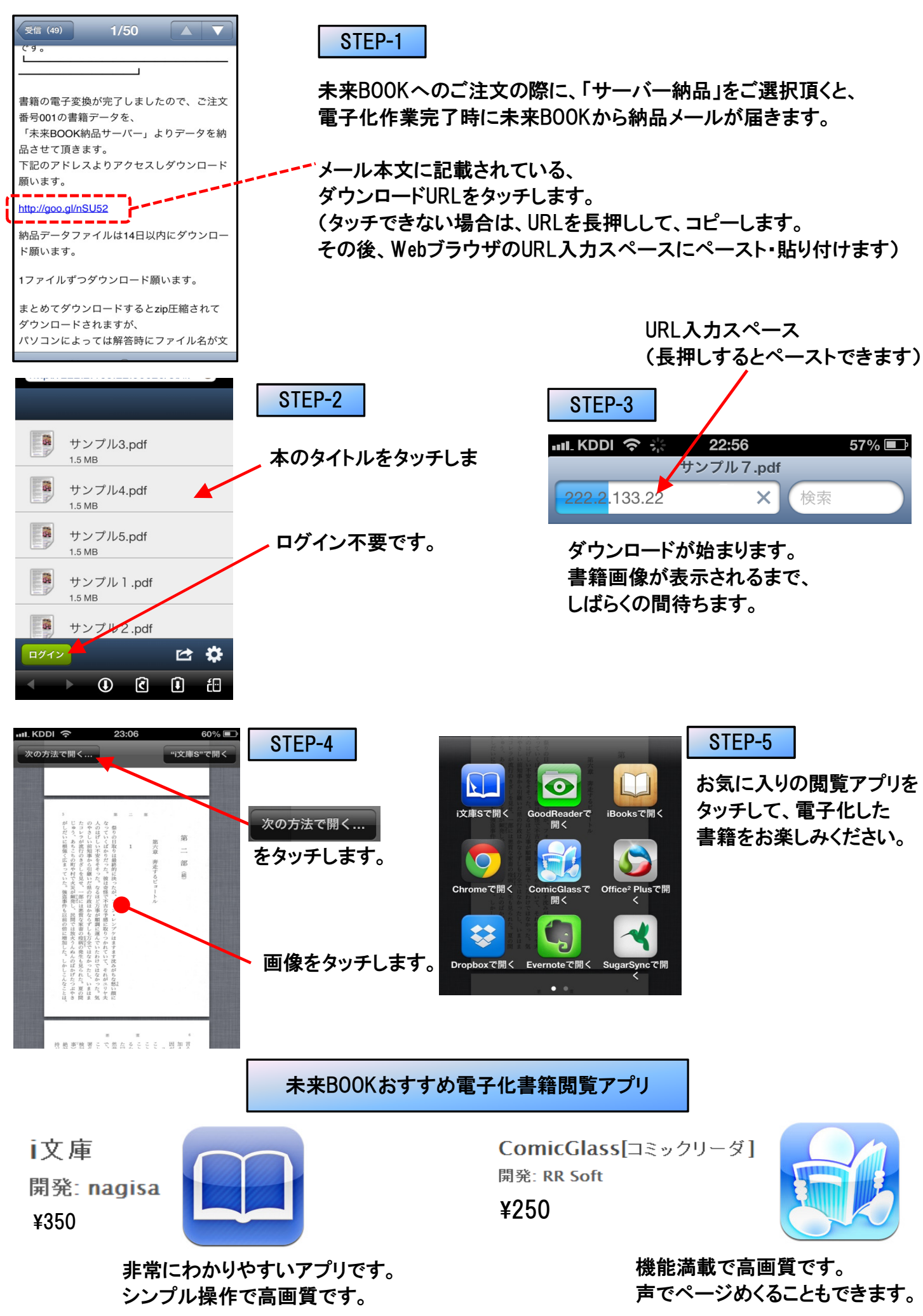